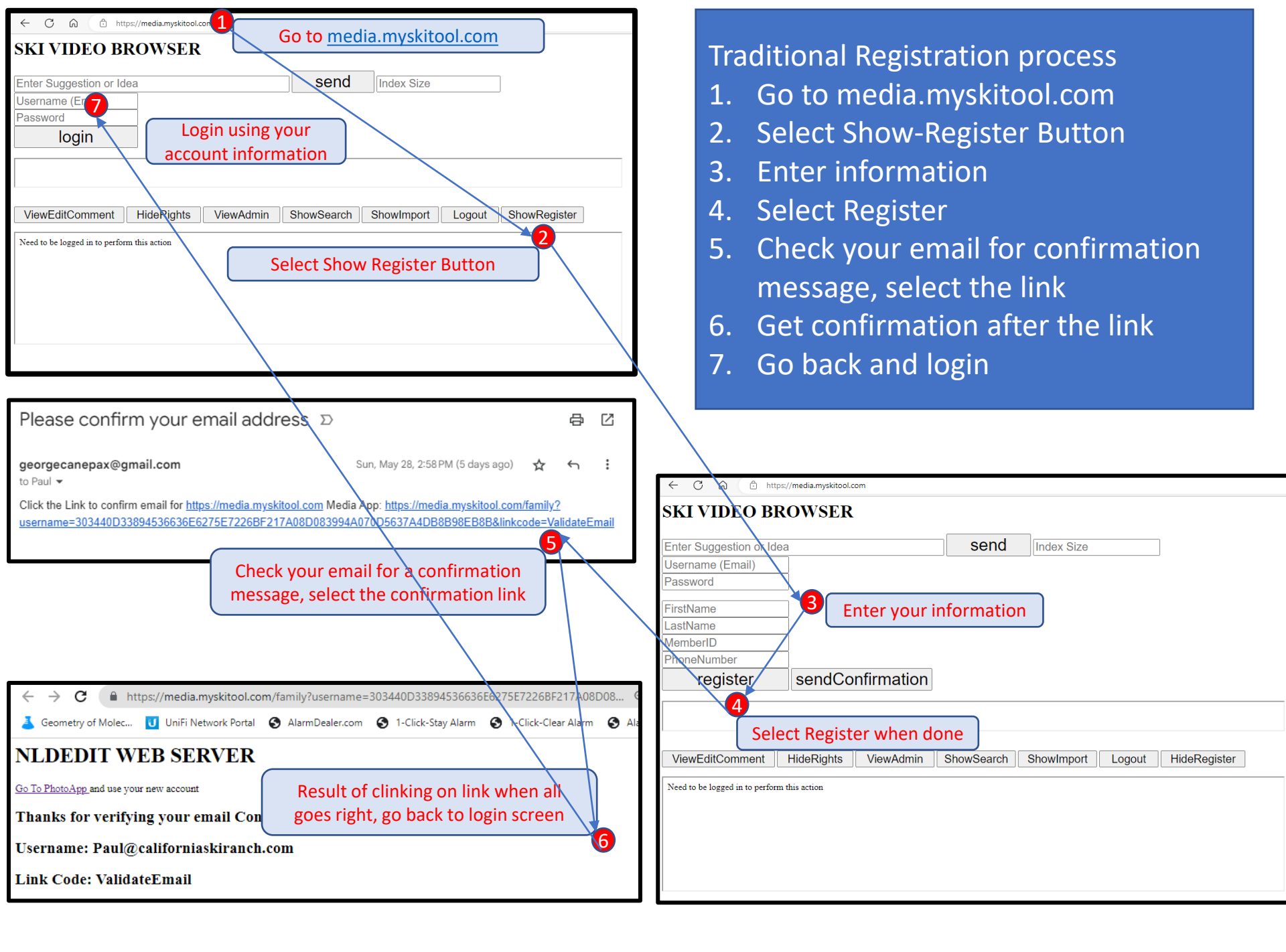

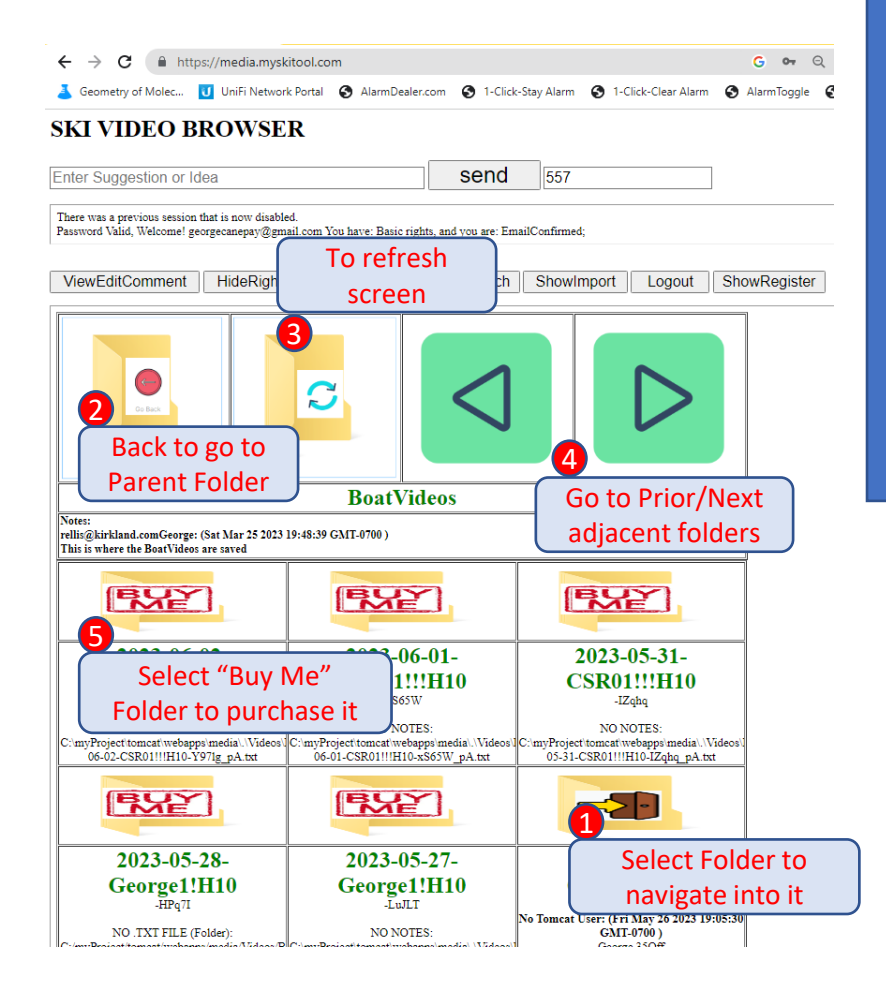

Once logged in you can navigate

- 1. Select a folder to navigate into it
- 2. 'Back' to go to parent folder
- 3. To 'Refresh' screen
- 4. Navigate to 'Next' / 'Prior' adjacent folders
- 5. Select 'Buy Me' folder to purchase access

Traditional PayPal checkout process on next page1. After purchase can now navigate into folder

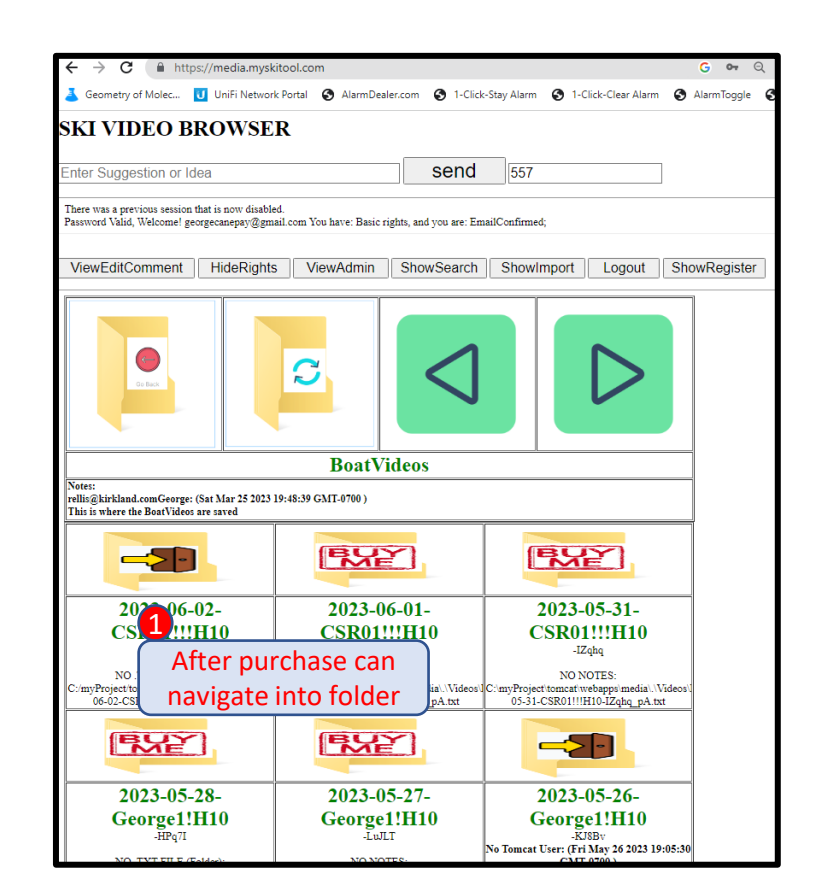

| ← → C                                                                                                    | <b>6</b> \$50.00                                                                                                    |
|----------------------------------------------------------------------------------------------------|----------------------------------------------------------------------------------------------------|
| 👗 Geometry of Molec 🚺 UniFi Network Portal 🔇 AlarmDealer.com 🔇 1-Click-Stay Ala                                                                         | Ship to George Canepa Change                                                                                                    |
| SKI VIDEO PROWSER                                                                                                    | Pay with PayPal                                                                                                    |
| SKI VIDEO BROWSER                                                                                                    | With a PayPal account, you're eligible for Purchase                                                                                                    |
| Enter Suggestion or Idea 55                                                                                                    | Protection and Rewards. Pay with Spire Spire Spi |
|                                                                                                    | Email or mobile number Backup: Visa ••••9363                                                                                                    |
| There was a previous session that is now disabled.<br>Password Valid, Welcome! georgecanepay@gmail.com You have: Basic rights, and you are: EmailConfin | william.peterson@company.com                                                                                                    |
|                                                                                                    | Visa<br>Credit ••••9363                                                                                                    |
| ViewEditComment HideRights ViewAdmin ShowSearch Sho                                                                                                    | Password 2 PayPal Credit Apply for PayPal Credit Pay over time for your purchase of \$50.00                                                                                                    |
| Check Out                                                                                                    | Enter 'Fake' PayPal with PayPal Credit. Subject to credit approval. See terms                                                                                                    |
|                                                                                                    | + Add debit or credit card                                                                                                    |
|                                                                                                    | Pay Later                                                                                                    |
| User:[georgecanepay@gmail.com] Item:<br>Product/Service: [./Videos/BoatVideos/2023-06-02-                                                               | Pay in 4<br>4 payments of \$12.50 due every 2 weeks, starting today. Learn more                                                                                                    |
| CSR01!!!HI0-Y971g] //                                                                                                    | OF OF Pay Monthly Pay over time for eligible purchases of \$199.00-\$10,000.00. Not                                                                                                    |
| Stor Fotal.                                                                                                    | available for this transaction.                                                                                                    |
| Tax:                                                                                                    | ( Pay with Debit or Credit Card )                                                                                                    |
| Tatal Amount                                                                                                    | Continue to Review Order                                                                                                    |
| Iotal Amount.                                                                                                    | Enter (fake' naument 3                                                                                                    |
|                                                                                                    | Enter lake payment                                                                                                    |
| Cancel Select Checkout                                                                                                    | Cancel and return to Test Store                                                                                                    |
|                                                                                                    | English Français Español 中文                                                                                                    |
| Please Review Before Paying                                                                                                    | Payment Done. Thank you fee purchasing our Videos                                                                                                    |
|                                                                                                    | Fayment Done. I nank you for purchasing our videos                                                                                                    |
| Iransaction Details:                                                                                                    | (Save a copy in case there is ever a problem accessing your content)                                                                                                    |
| Description: User:[georgecanepay@gmail.com] item:[//videos/Boat/videos/2025-00-02-USK0111H10-19/1g]                                                     |                                                                                                    |
| Shinning 0.00 USD                                                                                                    | Receipt Details:                                                                                                    |
| Smpping. 0.00 USD                                                                                                    | Merchant: MySkiTool.com                                                                                                    |
|                                                                                                    | Payer: George Campa<br>george Campa Motol com                                                                                                    |
| 10ai. 50.00 05D                                                                                                    | User:[georgecanepay@gmail.com] Item:[./VideosBoatVideos2023-06-02-CSR01!!!H10-Y97lg]<br>Description: C2AH42CQMM4UG                                                                                                    |
| Payer Information:                                                                                                    | Payer: {"email": "george@myskitool.com", "first_name": "George", "last_name": "Canepa", "payer id": "C2AH42CQMM4UG", "country_code": "US", "shipping_address": { "recipient_name": "George<br>Canepa", "line1": "8302 Shortline Ln", "city": "ELK GROVE", "country_code": "US", "postal_code": "95624", "state": "CA" } }                                                                                                    |
| First Name: George                                                                                                    | { "related_resources": [ { "authorization": { "id": "4FB69097LW763454R", "amount": { "currency": "USD", "total": "50.00", "details": { "subtotal": "50.00", "shipping": "0.00", "tax": "0.00", "<br>"handling fee": "0.00", "shipping discount": "0.00", "insurance": "0.00" } , "parment mode": "INSTANT TRANSFER", "state": "authorized", "reason code": "AUTHORIZATION".                                                                                                    |
| Last Name: Canepa                                                                                                    | 'protection_ eligibility': 'ElidBLE', 'protection_ eligibility type': 'ITEM XO? REGENUE ELIGBLE'.DNAUTHORIZED PAYMENT ELIGBLE', 'parent payment': 'PAYID-<br>MRHOO-NGVL447557149118', 'raid, undi: 'T02073', ("rester_ime': 'T020-860713300337', 'padse ime': '2020-360713300337', 'maio: [("rest", "rest"), 'raid, undi: 'T02073, 'raide ime': 'T02074, 'raide ime': 'T02074, 'raide ime': 'raide ime': 'r |
| Email: george@myskrtool.com                                                                                                    | "https://pii.andbox.paypal.com.vl.psyments.authorization.4FB60907LW7634484", "instellod": "GET"), ("http://pii.andbox.paypal.com.vl.psyments.authorization.4FB60907LW7634484", explore", "instellod": "GET"), ("http://pii.andbox.paypal.com.vl.psyments.authorization.4FB60907LW76345484", explore", "instellod": "POST"), ("http://pii.andbox.paypal.com.vl.psyments.authorization.4FB60907LW76345484", explore", "instellod": "POST"), ("http://pii.andbox.paypal.com.vl.psyments.authorization.4FB60907LW76345484", "explore", "instellod": "POST"), ("http://pii.andbox.paypal.com.vl.psyments.authorization.4FB60907LW76345484", "explore", "instellod": "POST"), ("http://pii.authorization.4FB60907LW76345484", "explore", "instellod": "POST"), ("http://pii.authorization.4FB60907LW76345484", "explore", "instellod": "POST"), ("http://pii.authorization.4FB6097LW76345484", "explore", "instellod": "POST"), ("http://pii.authorization.4FB6097LW76345484", "explore", "instellod": "POST"), ("http://pii.authorization.4FB6097LW76345484", "explore", "instellod": "POST"), ("http://pii.authorization.4FB6097LW76345484", "explore", "instellod": "POST"), ("http://pii.authorization.4FB6097LW76345484", "explore", "instellod": "POST"), ("http://pii.authorization.4FB6097LW76345484", "explore", "instellod": "POST"), ("http://pii.authorization.4FB6097LW76345484", "explore", "instellod": "POST"), ("http://pii.authorization.4FB6097LW76345484", "explore", "instellod": "POST"), ("http://pii.authorization.4FB6097LW76454844444"), "post", "post", "post,    |
| Shipping Address:                                                                                                    | "https://api_sandbox_paypal.com 'v1 payments payment PAYID-MRSHGOA9CX1447587714971R', "reft": "parent_payment", "method": "GET" } } } } ,"amount": { "currency": "USD", "total":<br>"50.00", "details": { "subtotal": "50.00", "shipping: "0.00", "tax": "0.00", "handling_fee": "0.00", "shipping_discount": "0.00", "insurance": "0.00" } }, "payee": { "email": "sb-                                                                                                    |
| Recipient Name: George Canepa                                                                                                    | gwicw19986488@business.example.com", "merchant_id": "BB6GETFFNJASA" ), "description": "User_[georgecanepay@gmail.com]Item:[.VideosBoatVideos2023-06-02-CSR01111H10-1971g]",<br>"item_list": { "items": [ ( "name": "User_[georgecanepay@gmail.com]Item:[.VideosBoatVideos2023-06-02-CSR01111H10-1971g]", "quantity": "1", "price": "50.00", "currency": "USD", tax":                                                                                                    |
| Line 1: 8802 Shortline Ln                                                                                                    | "0.00" } ], "shipping_address": { "recipient_name": "George Canepa", "line1": "8802 Shortline Ln", "city": "ELK GROVE", "country_code": "US", "postal_code": "Q5624", "state": "CA" } } }<br>Subtotal: 50.00 USD                                                                                                    |
|                                                                                                    | (take' continuation caroon, close                                                                                                    |
| City: ELK GROVE                                                                                                    | shipping: 0.00 USD                                                                                                    |
| City: ELK GROVE<br>State: Confirm 'fake'                                                                                                    | Shipping:     0.00 USD     Take Commutation Screen, close       Tax:     0.00 USD     and go back to login page at                                                                                                    |
| City: ELK GROVE<br>State:<br>Country<br>Postal Covernment                                                                                               | Shipping:     0.00 USD       Tax:     0.00 USD       Total:     5         5                                                                                                    |